# 更新プログラムインストールマニュアル

令和2年12月21日 更新

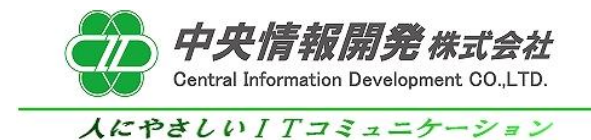

# く目次>

<更新プログラムのインストールと確認方法>

1. 事前確認

- 2. 更新プログラムインストール
- 3. バージョンの確認
- 4. バージョンアップ作業完了・起動確認
- 5. 帳票設定の変更方法について

# 更新プログラムセットアップマニュアル

本紙は更新プログラムの導入手順書となっております。 下記手順をご参照のうえ、インストールを行って頂きますようお願いいたします。

#### 1. 事前確認

#### 1-1 事前確認

バージョンアップを開始する前に、和が動作していないことを確認します。 和を操作中の場合は全て終了してからバージョンアップ作業を行ってください。

1-2 バージョンの確認

ご使用中の和のバージョンが5.0であることをご確認ください。

# 2.更新プログラムインストール

2-1 プログラムの実行 「中央情報開発株式会社」のホームページより「和からのお知らせ」内の 「システムアップデートプログラムのご案内」の記事をクリックします。 この記事の中にあります、"和Ver5.0アップデートプログラム"をクリックしてダウンロードを開始します。

| <br>クリックします |
|-------------|
|             |
|             |
|             |
|             |

| =1 | NAGOMI5001200130.EXE |  |
|----|----------------------|--|
| 92 | <u>ファイルを開く</u>       |  |

#### 2-2 インストール開始時の警告画面

プログラムを実行すると「WindowslこよってPCが保護されました」表示される警告が表示される場合は 「詳細情報」をクリックして「実行」ボタンをクリックします。

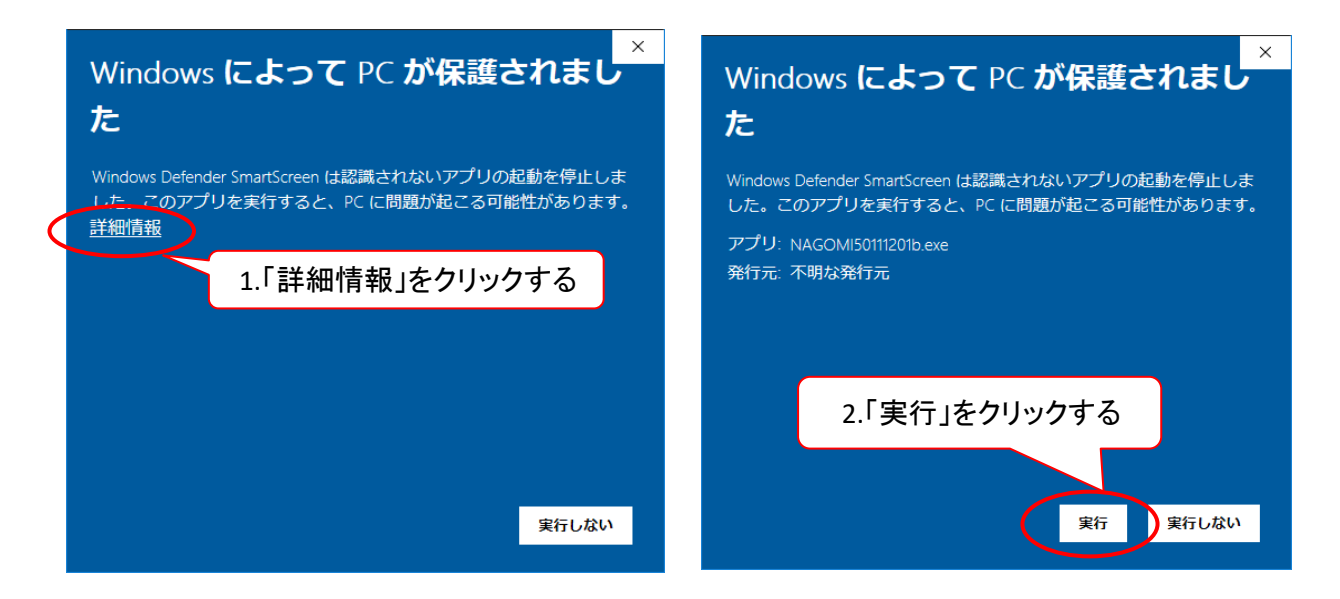

クリックをするとプログラムのダウンロードが開始されます。

| 進捗状況                   | ×                      |
|------------------------|------------------------|
|                        |                        |
|                        |                        |
|                        |                        |
| 展開中 MassageJisseki.exe |                        |
|                        | キャンセル                  |
|                        |                        |
|                        | ダウンロード中は操作をしないでお待ちください |

## 3. バージョンの確認

#### ダウンロードが完了しましたら、和を起動しバージョンが変わったことの確認を行います。 最新バージョンである "NAGOMI50.02.201221" の記載があればプログラムのインストールは完了です。

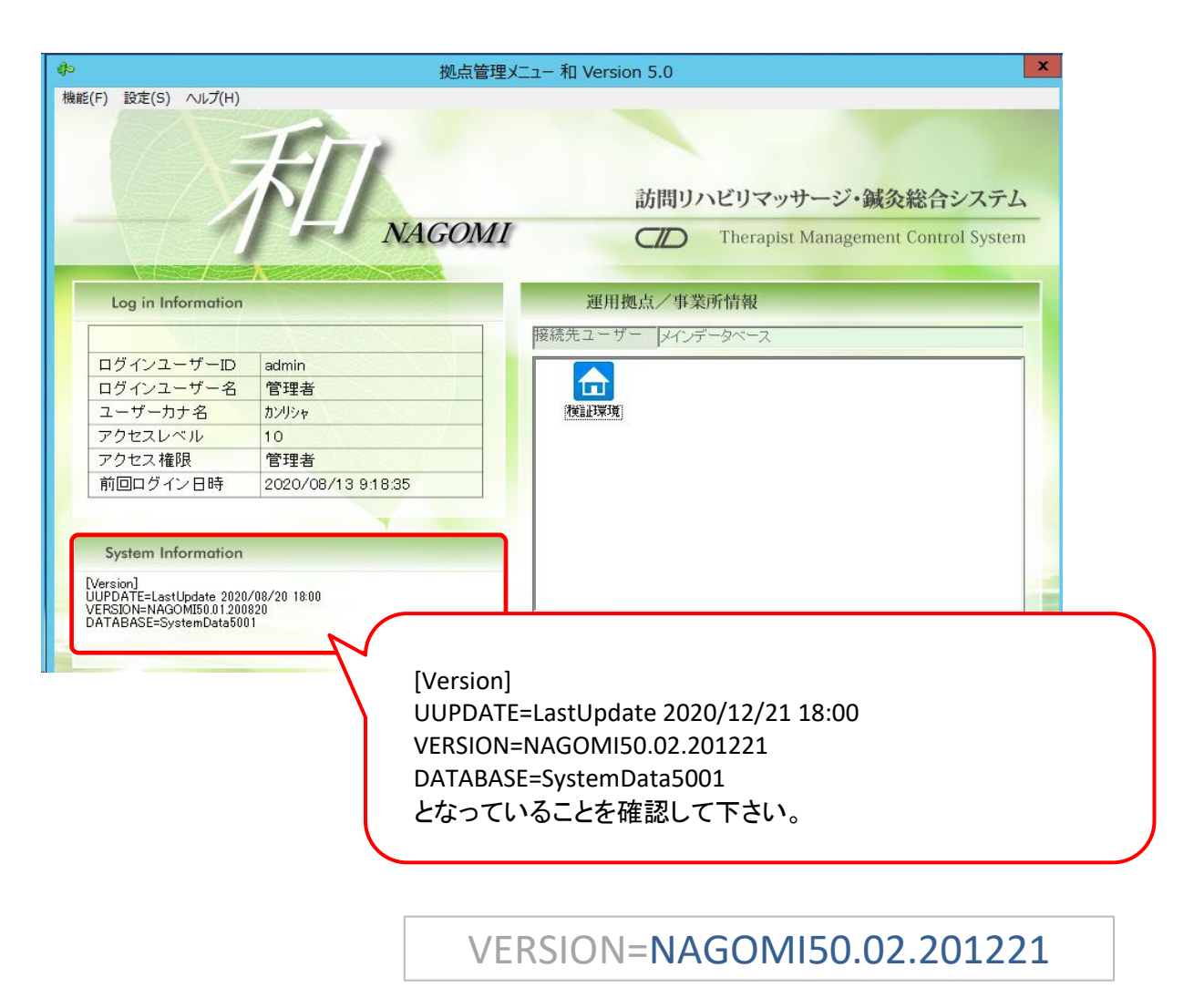

# 4. バージョンアップ作業完了・起動確認

以上でバージョンアップの作業は完了です。 和を起動して、最新バージョンに変更になっていることをご確認頂いてご使用下さい。

### 5. 帳票設定の変更方法について

令和2年12月改正に対応した新しい申請書は、更新プログラムインストール時に設定されて いますので設定変更の必要はありません。過去分の申請書を提出するなど、旧来の申請書様式 が必要になった場合には、下記5-1、5-2の手順で旧申請書様式を追加してください。 また、マッサージと変形徒手矯正術の両方の施術部位に〇が付く同意書を使用したい場合は、 下記5-1、5-3の手順で同意書様式を変更してください。

#### 5-1 システム帳票管理画面の表示

和で使用する帳票の種類を管理する画面を表示するまでの手順は、以下の通りとなります。

① 和のメインメニューから「ユーティリティ」⇒「システム帳票管理」を選択します。

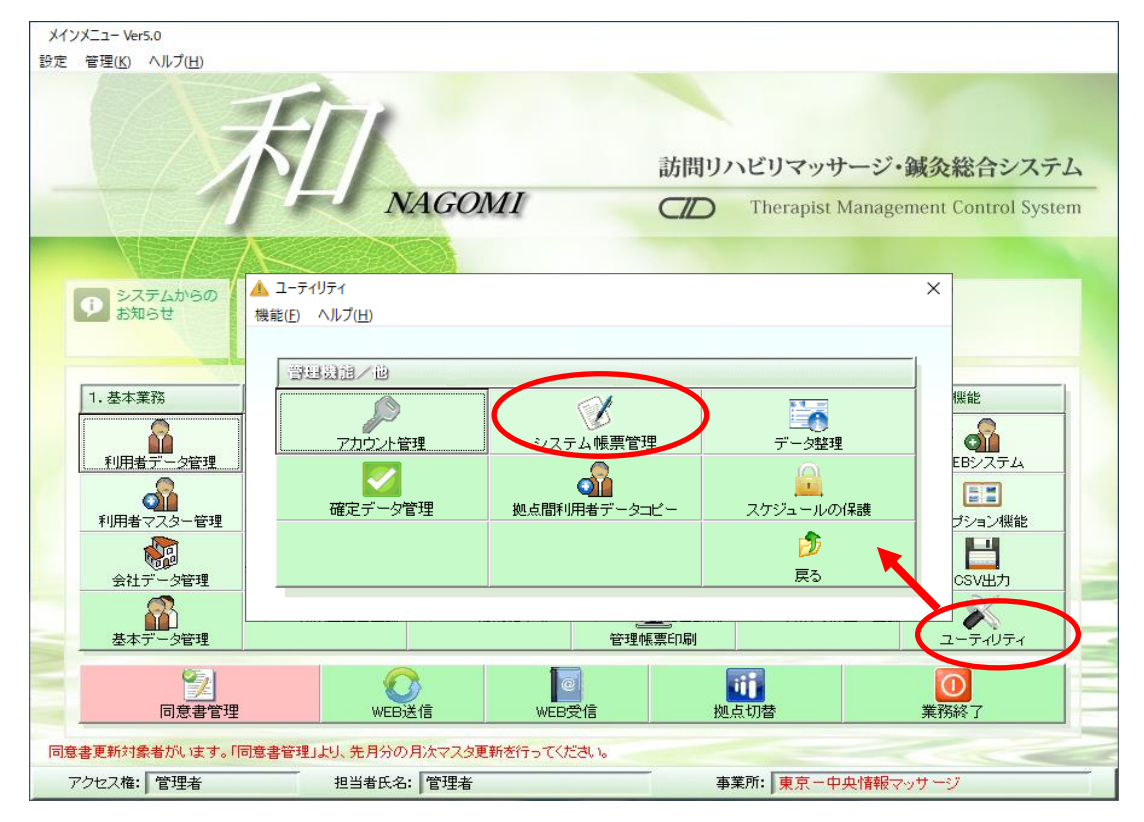

#### ② 帳票管理マスタ画面が表示されます。

| <b></b> 票種別 | 申請書  |                   | ▲ 間   | 道府県    | 東京    | -      | □ 対象タ | の帳票も表示 | する。  |
|-------------|------|-------------------|-------|--------|-------|--------|-------|--------|------|
|             | No.  |                   | 登録名和  | 弥      |       | 施術区分   | 申請区分  | 施術師別   | 両面印刷 |
| 1           | 43 受 | 領委任対応             | 標準:マ  | ッサージ(  | 共通)   | マッサージ用 | 本申請   |        |      |
| 2           | 44 受 | 領委任対応             | 標準:鍼  | •灸(共通  | )     | 鍼灸用    | 本申請   |        |      |
| 3           | 55 受 | 領委任対応             | 標準:マ  | ッサージ(  | 医療助成  | マッサージ用 | 助成申請  |        |      |
| 4           | 56 受 | 領委任対応             | 標準:鍼  | •灸(医療  | 助成_東] | 鍼灸用    | 助成申請  |        |      |
| 5           | 59 マ | ッサ <i>ージ</i> (CIE | 標準 償還 | 罰払い用)  |       | マッサージ用 | 本申請   |        |      |
| 6           | 60 鍼 | 灸(CID標準           | 償還払い  | 用)     |       | 鍼灸用    | 本申請   |        |      |
| 7           | 63 受 | 領委任対応             | 標準:マ  | ッサージ(  | 医療助成  | マッサージ用 | 助成申請  |        |      |
| 8           | 64 受 | 領委任対応             | 標準:鍼  | •灸(医療  | 助成)   | 鍼灸用    | 助成申請  |        |      |
| 9           | 65 受 | 領委任(R2年           | :改正前) | 標準:マ(d | 共通)   | マッサージ用 | 本申請   |        |      |
|             |      |                   |       |        |       |        |       |        |      |

#### 5-2 従来の受領委任申請書を使用する場合の設定

返戻対応などで、令和2年12月改正対応以前の受領委任申請書(令和2年11月以前の旧書式) を使用したい場合は、以下の手順で旧申請書の登録を行ってください。 ※ 令和2年12月改正の新様式申請書は更新プログラムのインストール時点で設定されています。

① 帳票管理マスタ画面で、「新規追加」をクリックします。

| ● 機能 | <ul> <li>         ・ 練裏管理マスタ【東京 - 中央情報マッサージ】         、         、         、</li></ul> |       |             |           |     |        |       |        |                  |  |
|------|-------------------------------------------------------------------------------------|-------|-------------|-----------|-----|--------|-------|--------|------------------|--|
|      | 帳票                                                                                  | 種別 申請 | 書           | 都道府県      | 東京  | •      | □ 対象外 | の帳票も表示 | <del>.</del> する。 |  |
|      |                                                                                     | No.   | 登録          | 录名称       |     | 施術区分   | 申請区分  | 施術師別   | 両面印刷             |  |
|      | 1                                                                                   | 43    | 受領委任対応 標準   | 售:マッサージ(共 | 通)  | マッサージ用 | 本申請   |        |                  |  |
|      | 2                                                                                   | 44    | 受領委任対応 標準   | 售:鍼∙灸(共通) |     | 鍼灸用    | 本申請   |        |                  |  |
|      | 3                                                                                   | 55    | 受領委任対応 標準   | ऺ:マッサージ(医 | 療助成 | マッサージ用 | 助成申請  |        |                  |  |
|      | 4                                                                                   | 56    | 受領委任対応 標準   | 售:鍼∙灸(医療助 | 成.東 | 鍼灸用    | 助成申請  |        |                  |  |
|      | 5                                                                                   | 59    | マッサージ(CID標準 | 償還払い用)    |     | マッサージ用 | 本申請   |        |                  |  |
|      | 6                                                                                   | 60    | 鍼灸(CID標準 償還 | 払い用)      |     | 鍼灸用    | 本申請   |        |                  |  |
|      | 7                                                                                   | 63    | 受領委任対応 標準   | 售:マッサージ(医 | 療助成 | マッサージ用 | 助成申請  |        |                  |  |
|      | 8                                                                                   | 64    | 受領委任対応 標準   | 售:鍼∙灸(医療助 | 戚)  | 鍼灸用    | 助成申請  |        |                  |  |
|      | 9                                                                                   | 65    | 受領委任(R2年改正  | 前) 標準:マ(共 | 通)  | マッサージ用 | 本申請   |        |                  |  |
|      | 新規追加をクリックします。                                                                       |       |             |           |     |        |       |        |                  |  |
|      |                                                                                     |       |             |           |     |        |       |        |                  |  |
|      | 新規追加         修正 <th< th=""> <th<< th=""></th<<></th<>                               |       |             |           |     |        |       |        |                  |  |

② 申請書管理画面でファイル名横の「…」をクリックします。

| (例 申請普管理機能 【東京 - 中央情報マッサージ】 × × × × × × × × × × × × × × × × × × × |          |
|-------------------------------------------------------------------|----------|
| 機能 ヘルブ(日)                                                         |          |
| 中請書の豆嫁                                                            |          |
| 申請書情報                                                             |          |
| 管理番号 66 都道府県名 東京 _ □ 管理対象から外す                                     |          |
| ─施術区分───────────────────────────────────                          |          |
| ● マッサージ ○ はり・ぎゅう ● 本申請 ○ 医療助成                                     |          |
| 複数施術者の対応(特殊機能)                                                    |          |
| ◎ 行わない ○ 行う                                                       |          |
| 摘要欄の施術者実績表示                                                       |          |
| ◎ 施術者実績を表示する ○ 施術者実績を表示しない                                        |          |
| ー 申請書の施術期間記載方法                                                    |          |
| ◎ 施術実績から判定 ○ 転帰から判定                                               |          |
|                                                                   |          |
| € 切り上げなし ● 切り上げあり                                                 |          |
|                                                                   |          |
| ◎ 後期高齢 ○ 国民健康保険 ○ 社会保険 ○ 協会けんぼ ○ その他                              |          |
| ファイル名 (…)                                                         |          |
| 表示名                                                               |          |
|                                                                   | クリックします。 |
|                                                                   |          |
|                                                                   |          |
|                                                                   |          |
| F                                                                 |          |

③申請書ファイル選択ウィンドウが表示されるので、左側のファイルボックスより 「00\_受領委任(R02改正前)」⇒「マッサージ」の順にダブルクリックします。

| □ 申請書ファイル選択                                                                                                    | ×                                                                                                    |
|----------------------------------------------------------------------------------------------------|----------------------------------------------------------------------------------------------------|
| C: [Windows]     CO.受     C:     Cid     ODMSG50     REPORT     OO.受销委任(R02改正前     OO.受销委任(Adc.a.x)     OO.受销委任(Adc.a.x)     OO.受销委任(Adc.a.x)     OO.受销委任(Adc.a.x)     OO.受销委任(Adc.a.x)     OO.受销委任(Adc.a.x)     OO.受销委任(Adc.a.x)     OO.受销委任(Adc.a.x)     OO.受     IO.非满道     OO.受     IO.非满道     OO.受     IO.非常馬     OO.受 | 領委任(R02改正前)」を選択します。<br>■ 申請書ファイル選択<br>■ c: [Windows]<br>■ c: [Windows]<br>■ c: [Windows]<br>■ C: @<br>© Cid<br>@ DMSG50<br>■ REPORT<br>@ REPORT<br>@ REPO |
|                                                                                                    | 右側のリストに書式が出ますので<br>必要な書式を選び「選択」ボタンをクリックします。                                                                                                    |
|                                                                                                    | 「<br>選 択」<br>開じる                                                                                                    |

④ 選択した申請書の確認を行い、保存をクリックします。※保存前に「施術区分」と「申請区分」が目的の申請書と合っていることを確認してください。

| ● 申請書管理機能【東京 - 中央情報マッサージ】<br>##キ ∧ IL.7/ux                                                                   | ×                     |
|----------------------------------------------------------------------------------------------------|-----------------------|
| 申請書の登録                                                                                                    |                       |
| 申請書情報     管理番号 66 都道府県名 東京      ★                                                                            | 「管理対象から外す             |
| ● マッサージ ○ はり・ぎゅう ● 本申請                                                                                       | ○ 医療助成                |
| - 複数施術者の対応(特殊機能)                                                                                             | 株機能)<br>○ 行うう         |
| 摘要欄の施術者実績表示<br>○ 施術者実績を表示する ○ 施術者実績を表示しない                                                                    | 施術区分と申請区分の確認          |
| 申請書の施術期間記載方法 <ul> <li>             施術実績から判定             </li> <li>             ・施術実績から判定         </li> </ul> |                       |
| - 1回当たり自己負担額の10円単位切り上げ(助成)                                                                                   |                       |
| - 保険区分の選択(ファイル選択用)<br>・ 後期高齢 C 国民健康(釈) C 社会(保険 C 協会けん):                                                      | ま式名を確認して「保存」をクリックします。 |
| ファイル名<br>H220申請書0014標準(受領委任対応) 旧 wf<br>表示名<br>受領委任(R2年改正前)標準:マ(共通)                                           |                       |
| 申請書化小                                                                                                    | <b>ア</b><br>開じる<br>下  |

以上で申請書の追加設定は終了です。 利用者管理画面で申請書の付け替えを行った後、申請書を印刷して下さい。

#### 5-3 同意書の書式を変更する場合の設定

マッサージの同意書で、マッサージと変形徒手矯正術の両方の施術部位に〇が付く形式を 使用したい場合は、以下の手順で登録を行ってください。 なお、一部の利用者のみ上記書式を使用したい場合は、既存の同意書はそのままにして、 新規追加で登録して頂き、利用者管理画面で追加した書式を設定してください。

① 帳票管理マスタ画面で、帳票種別「同意書」を選択します。

| ●<br>標i | 帳票管<br>能 へ」                                                                                                    | 理マスタ 【東京 -<br>ルプ(H) | - 中央情報マッサージ】  |                                       |        |       | ×         |
|---------|----------------------------------------------------------------------------------------------------|---------------------|---------------|---------------------------------------|--------|-------|-----------|
| 1007    | 帳票種                                                                                                    | 重別 同馬               |               |                                       |        | 匚 対象外 | の帳票も表示する。 |
|         |                                                                                                    | No.                 | 登録            | 名称                                    | 施術区分   | 同意の区分 | <b></b>   |
|         | 1                                                                                                    | 52                  | H30改 対応 マッサー  | ジ・片面・初回用                              | マッサージ用 | 初回同意用 |           |
|         | 2                                                                                                    | 53                  | H30改ī 対応 マッサー | ージ・片面・再同意用                            | マッサージ用 | 再同意用  |           |
|         | 3                                                                                                    | <b></b>             |               | ☆☆ 一一一一 初回用                           | マッサージ用 | 初回同意用 |           |
|         | 4                                                                                                    | 同意書                 | を選択します。       | 再同意用                                  | マッサージ用 | 再同意用  |           |
|         | 5                                                                                                    |                     |               | , , , , , , , , , , , , , , , , , , , | 鍼灸用    | 初回同意用 |           |
|         | 6                                                                                                    | 57                  | H30改正対応(はりきゅ  | う・片面・再同意用                             | 鍼灸用    | 再同意用  |           |
|         | 7                                                                                                    | 58                  | H30改正対応 はりきゅ  | う・両面・初回用                              | 鍼灸用    | 初回同意用 |           |
|         | 8                                                                                                    | 59                  | H30改正対応 はりきゅ  | >う・両面・再同意用                            | 鍼灸用    | 再同意用  |           |
|         | 9                                                                                                    | 60                  | H30改正対応 マッサ豕  | 変形・両面・初回用                             | マッサージ用 | 初回同意用 |           |
|         | 10                                                                                                    | 61                  | H30改正対応 マッサ豕  | む形・両面・再同意用                            | マッサージ用 | 初回同意用 |           |
|         |                                                                                                    |                     |               |                                       | •      | ·     |           |
|         |                                                                                                    |                     |               |                                       |        |       |           |
|         |                                                                                                    |                     |               |                                       |        |       |           |
|         |                                                                                                    |                     |               |                                       |        |       |           |
|         | <b>_</b>                                                                                                    |                     | (99977)       | 1 -                                   |        |       |           |
|         | 新規追加         「         「         「         「         「         「         」         」         」         」         」         」         」         」         」         」         」         」         」         」         」         」         」         」         」         」         」         」         」         」         」         」         」         」         」         」         」         」         」         」         」         」         」         」         」         」         」         」         」         」         」         」         」         」         」         」         」         」         」         」         」         」         」         」         」         」         」         」         」         」         」         」         」         」         」         」         」         」         」         」         』         』         』         』         』         』         』         』         』         』         』         』         』         』         』         』         』         』         』         』         』         』 <th』< th="">         』         <th』< th=""> <th』< th=""></th』<></th』<></th』<> |                     |               |                                       |        |       |           |

② 変更したい同意書を選択し、「修正」をクリックします。

| <b>會</b><br>機 | 帳票管<br>能 へ                                                                                                    | 管理マスタ【東京 -<br>ルプ(H) | - 中央情報マッサージ】    |           |        |                | ×         |
|---------------|----------------------------------------------------------------------------------------------------|---------------------|-----------------|-----------|--------|----------------|-----------|
|               | 帳票                                                                                                    | 種別                  | [書              |           |        | □ 対象外          | の帳票も表示する。 |
|               | _                                                                                                    | No                  | <b>啓得女</b> 和    | 冻         | 協制区公   | 同音の区分          | <b>_</b>  |
|               | 1                                                                                                    | 52                  | H30改正対応 マッサーシ   | •片面•初回用   | マッサージ用 | 初回同意用          |           |
|               | 2                                                                                                    | 33                  | 〒305文正文加立 マッワーン | 「万面」再回息用  | マッサージ用 | <b>円</b> 円.息.用 |           |
|               | 3                                                                                                    | 54                  | H30改正対応 マッサージ   | ,両面∙初回用   | マッサージ用 | 初回同意用          |           |
|               | 4                                                                                                    | 55                  | H30改正対応 マッサージ   | ,両面・再同意用  | マッサージ用 | 再同意用           |           |
|               | 5                                                                                                    | 56                  | H30改正対応 はりきゅう   | ・片面・初回用   | 鍼灸用    | 初回同意用          |           |
|               | 6                                                                                                    | 57                  | H30改正対応 はりきゅう   | ・片面・再同意用  | 鍼灸用    | 再同意用           |           |
|               | 7                                                                                                    | 58                  | H30改正対応 はりきゅう   | ・両面・初回用   | 鍼灸用    | 初回同意用          |           |
|               | 8                                                                                                    | 59                  | H30改正対応 はりきゅう   | ・両面・再同意用  | 鍼灸用    | 再同意用           |           |
|               | 9                                                                                                    | 60                  | H30改正対応 マッサ変用   | 彡・両面・初回用  | マッサージ用 | 初回同意用          |           |
|               | 10                                                                                                    | 61                  | H30改正対応 マッサ変用   | シ・両面・再同意用 | マッサージ用 | 初回同意用          |           |
|               | 修正をクリックします。                                                                                                    |                     |                 |           |        |                |           |
|               | 4                                                                                                    |                     |                 |           |        |                |           |
|               | 新規追加<br>新規追加<br>(修正)<br>(修正)<br>(<br>()<br>()<br>()<br>()<br>()<br>()<br>( |                     |                 |           |        |                |           |

② 帳票管理画面でファイル名横の「…」をクリックします。

| <ul> <li>● 標享管理機能(同意書登録) 【東京 - 中央情報マッサージ】</li> <li>機能 ヘルブ(H)</li> </ul> | ×        |
|-------------------------------------------------------------------------|----------|
| 同意書の登録                                                                  |          |
| 同意書情報           管理番号         52                                         |          |
| ファイル名 同意書H30_M01_片面_初回.wfd                                              |          |
| 展示名   -30改正対応 マッサージ・片面・初回用                                              | クリックします。 |
| ^##WIZカー<br>でマッサージ Cはり・ぎゅう                                              |          |
| 「同意の区分                                                                  |          |
| <ul> <li>⑦ 初回同意用 ○ 再同意用</li> </ul>                                      |          |
|                                                                         |          |

③申請書ファイル選択ウィンドウが表示されるので、左側のファイルボックスより 「令和02年改正対応」をダブルクリックします。

| ▶ 申請書ファイル選択                                                                                                    | ×                                                                                                    |
|----------------------------------------------------------------------------------------------------|----------------------------------------------------------------------------------------------------|
| ■ c. [Windows]<br>● C.Windows]<br>● C.Windows | 対応」を選択します。<br>and<br>■ 申請書ファイル選択<br>■ c: [Windows]<br>■ c: [Windows]<br>■ c: [Windows |
| <u>38</u>                                                                                                    | 右側のリストに書式が出ますので<br>必要な書式を選び「選択」ボタンをクリックします。                                                                                                    |
|                                                                                                    | 選択開じる                                                                                                    |

④ 選択した同意書の確認を行い、保存をクリックします。※保存前に「施術区分」と「同意の区分」が目的の同意書と合っていることを確認してください。

| <ul> <li>● 帳票管理機能(同意書登録) 【東京 - 中央情報マッサ-ジ】</li> <li>機能 ヘルプ(H)</li> </ul> | ×                     |
|-------------------------------------------------------------------------|-----------------------|
| 同意書の登録                                                                  |                       |
| 同意書情報<br>管理番号 <u>52</u>                                                 | □ 管理対象から外す            |
| ファイル名<br>同意書R02_M01HK_片面.初回.wfd<br>表示名 R02改止マ・片面・初回用(マ変形〇付)             | 施術区分と同意の区分の確認         |
| -施術区分                                                                   | 書式名を確認して「保存」をクリックします。 |
| 同意書化ージ                                                                  | ▶<br>開じる              |

⑤ 帳票管理マスタ画面で、選択した同意書名に変わっていることを確認してください。

| <ul> <li>● 標裏管理マスタ【東京 - 中央情報マッサージ】</li> <li>× 機能 ヘルプ(出)</li> </ul> |    |     |                        |        |       |   |  |  |
|--------------------------------------------------------------------|----|-----|------------------------|--------|-------|---|--|--|
| 帳票種別 同意書 ▼                                                         |    |     |                        |        |       |   |  |  |
|                                                                    |    | No. |                        | 他你还分   | 回息の区分 |   |  |  |
|                                                                    | 1  | 52  | R02改正 マ・片面・初回用(マ変形O付)  | マッサージ用 | 初回同意用 |   |  |  |
|                                                                    | 2  | 53  | H30QX止対応 イッワーン・万面・用可意用 | マッサーン用 | 冉回息用  |   |  |  |
|                                                                    | 3  | 54  | H30改正対応 マッサージ・両面・初回用   | マッサージ用 | 初回同意用 |   |  |  |
|                                                                    | 4  | 55  | H30改正対応 マッサージ・両面・再同意用  | マッサージ用 | 再同意用  |   |  |  |
|                                                                    | 5  | 56  | H30改正対応(はりきゅう・片面・初回用   | 鍼灸用    | 初回同意用 |   |  |  |
|                                                                    | 6  | 57  | H30改正対応(はりきゅう・片面・再同意用  | 鍼灸用    | 再同意用  |   |  |  |
|                                                                    | 7  | 58  | H30改正対応(はりきゅう・両面・初回用   | 鍼灸用    | 初回同意用 |   |  |  |
|                                                                    | 8  | 59  | H30改正対応 はりきゅう・両面・再同意用  | 鍼灸用    | 再同意用  |   |  |  |
|                                                                    | 9  | 60  | H30改正対応 マッサ変形・両面・初回用   | マッサージ用 | 初回同意用 |   |  |  |
|                                                                    | 10 | 61  | H30改正対応 マッサ変形・両面・再同意用  | マッサージ用 | 初回同意用 |   |  |  |
|                                                                    |    |     |                        |        | ·,    |   |  |  |
|                                                                    |    |     |                        |        |       |   |  |  |
|                                                                    |    |     |                        |        |       |   |  |  |
|                                                                    |    |     |                        |        |       | _ |  |  |
| 4                                                                  |    |     |                        |        |       |   |  |  |
| 新規追加         正         意                                           |    |     |                        |        |       |   |  |  |

以上で同意書の変更は終了です。